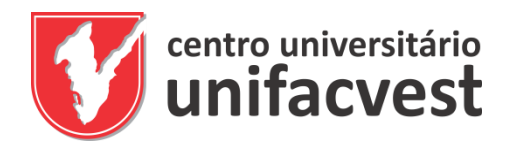

# Licenças gratuitas de aplicativos CAD para Arquitetura & Urbanismo e Engenharias

# TUTORIAL PARA ALUNOS E PROFESSORES

Este tutorial foi produzido pelo Departamento de T.I. e diagramado pela Unifacvest Press.

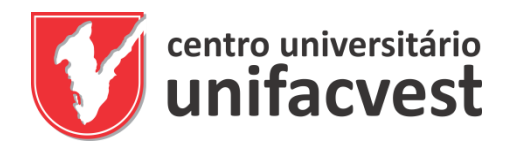

# Saiba como ter acesso gratuito aos aplicativos Autodesk para CAD

## Passo 1

# Clique e acesse o site

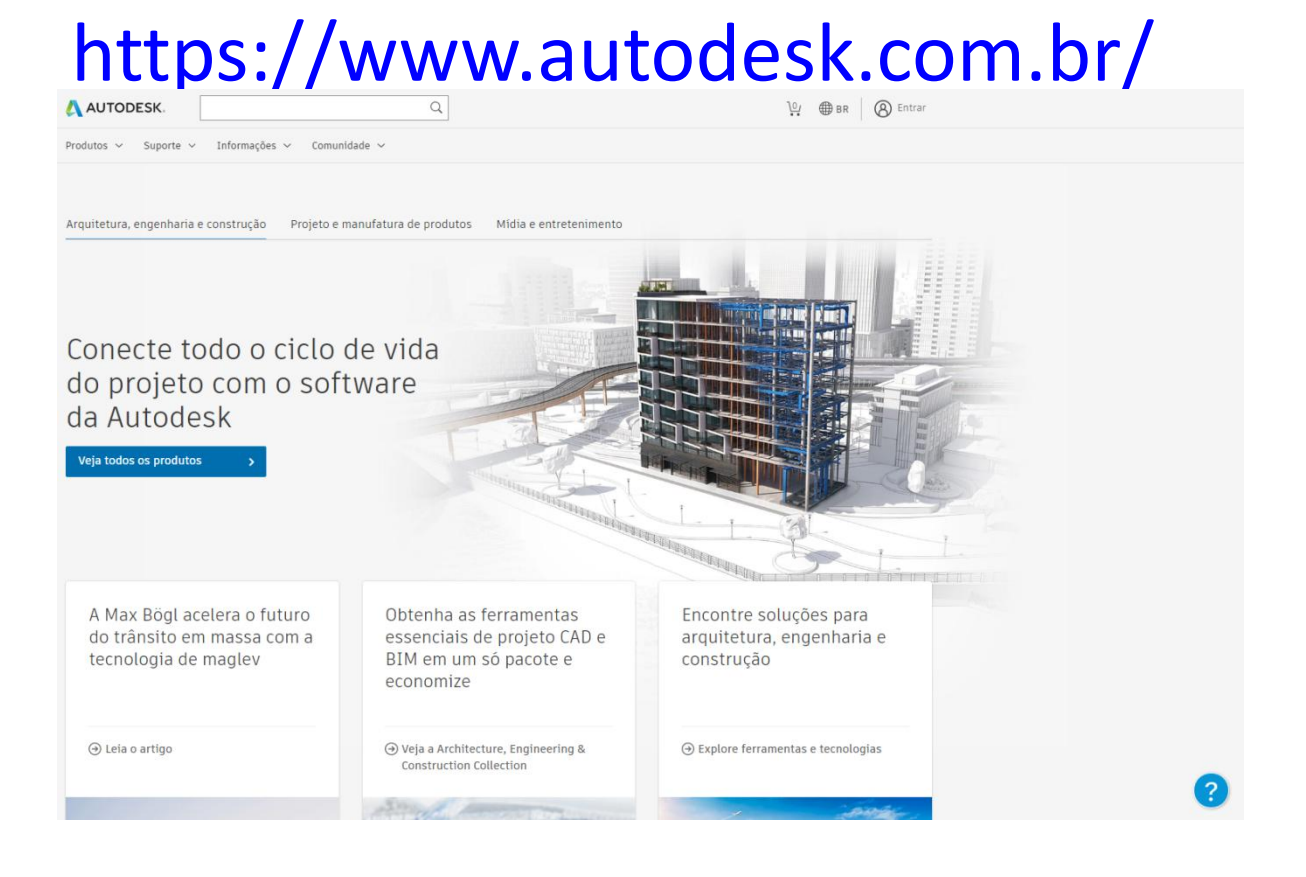

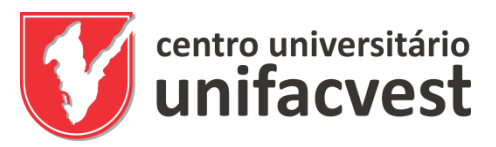

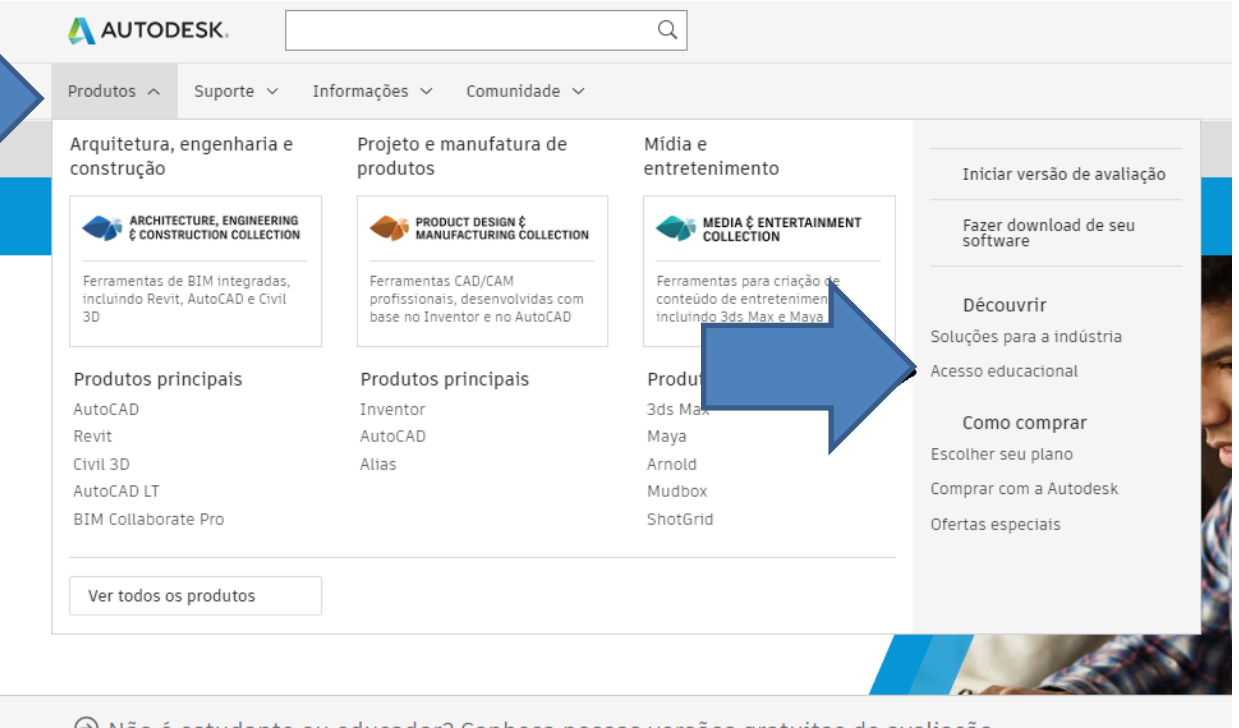

∂ Não é estudante ou educador? Conheça nossas versões gratuitas de avaliação

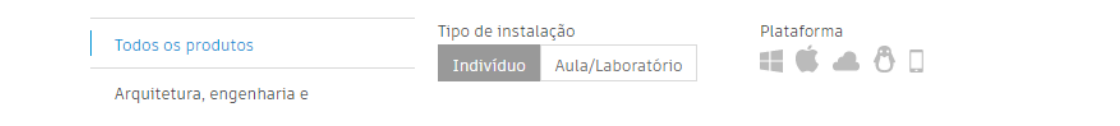

### Passo 2

### Clique em produtos (primeira seta) e depois em "Acesso Educacional" na segunda seta ou neste link diretamente:

https://www.autodesk.com.br/education/home

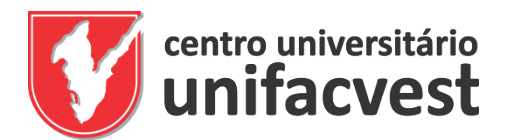

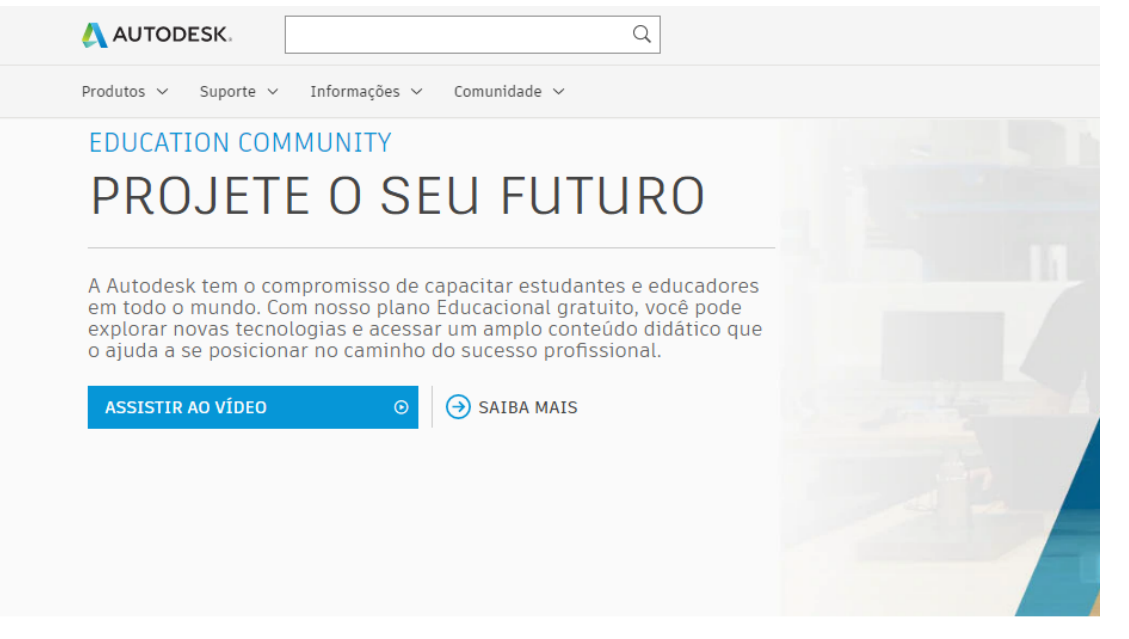

### Plano Educacional

**OBTER PRODUTOS** 

Nosso compromisso é ajudar você a construir os conhecimentos e habilidades necessários ao início de uma carreira brilhante. Por isso, oferecemos a estudantes e educadores qualificados acesso gratuito ao avançado portfólio de softwares e recursos didáticos da Autodesk.

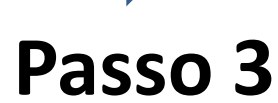

# Na nova tela siga a seta e clique em obter outros produtos para fazer seu cadastro ou entrar se já tiver registro.

|                                       | UTODESK.                                                                                                    |                                                                                                    | Q                                                                       |                   |             |
|---------------------------------------|----------------------------------------------------------------------------------------------------|----------------------------------------------------------------------------------------------------|-------------------------------------------------------------------------|-------------------|-------------|
| Produ                                 | tos ∽ Suporte ∽ I                                                                                                 | nformações ∨ C                                                                                              | omunidade 🗸                                                             |                   |             |
| Ed                                    | lucation Community                                                                                                | Obter produtos                                                                                              |                                                                         |                   |             |
| $\ominus$ (                           | Opções de produtos (                                                                                              | da Autodesk pa                                                                                              | ra aprendizagem rem                                                     | iota. Saiba mais. |             |
| De<br>pr<br>Est<br>edu<br>Aut<br>eler | esbloquei<br>rodutos Au<br>udantes e educado<br>icacional gratuito p<br>odesk, renovável o<br>gibilidade. Confirm | e o aces<br>utodesk<br>ores podem te<br>por um ano a p<br>lesde que mar<br>e sua elegibil<br>)<br>Já tem ac | sso educa<br>r acesso<br>produtos e serviços<br>ntida a<br>idade agora. | cional a          |             |
| $\ominus$                             | Não é estudante oi                                                                                                | u educador? C                                                                                               | onheça nossas vers                                                      | sões gratuitas d  | e avaliação |
| Ar Co                                 | odos os produtos<br>rquitetura, engenharia e<br>onstrução                                                         | Tipo de<br>Indiv                                                                                            | instalação<br>íduo Aula/Laboratório                                     | Plataforma        | 5 🗆         |
| Pr                                    | rojeto e manufatura de prod                                                                                       | utos Kas                                                                                                    | TINKERCAD                                                               | Fusi              | ON 360      |
|                                       | ***                                                                                                    | Antie                                                                                                    | ativo cimplos para projete e                                            | Deluce of         | 5           |

# Clique em introdução para fazer o seu cadastro preenchendo todos os campos solicitados. Se já tiver cadastro clique em entrar.

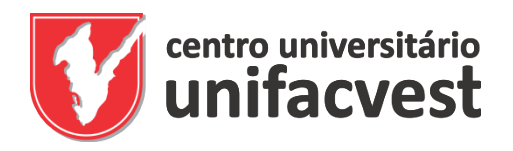

| País, território ou região | da instituição educacional |
|----------------------------|----------------------------|
| Brasil                     |                            |
| Função educacional         | 0 Q                        |
| Estudante                  |                            |
| Tipo de instituição        |                            |
| Universidade/Ensi          | no superior                |
| Data de nascimento         |                            |
| Mês 🗸                      | Dia 🖌 Ano                  |

Abrindo o campo introdução insira os dados de país (Brasil), função ( estudante ou professor), Tipo de Instituição (Universidade/ensino superior)e a sua data de nascimento.

Ao final clique em Avançar.

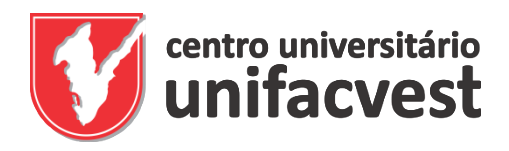

| Criar conta                                                                                                    | Δ                                                                                                    |
|----------------------------------------------------------------------------------------------------|----------------------------------------------------------------------------------------------------|
| Nome                                                                                                    | Sobrenome                                                                                                    |
| email                                                                                                    |                                                                                                    |
| Confirmar email                                                                                                   |                                                                                                    |
| Senha                                                                                                    |                                                                                                    |
| Eu concordo com os Autodi<br>de minhas informações pe:<br>Declaração de privacidade<br>internacionais, conforme d | esk Termos de uso e com o uso<br>ssoais de acordo com a<br>(incluindo transferências<br>escrito na declaração). |
| CRIAR                                                                                                    | CONTA                                                                                                    |
| JÁ TEM UMA CO!                                                                                                    | NTA? FAÇA LOGIN                                                                                                 |

Para saber mais sobre os nossos TERMOS EDUCACIONAIS ESPECIAIS e informações sobre a Lei dos Direitos Educacionais e da Privacidade da Familia (FERPA) dos EUA, clique AQUI

### Passo 6

Abrindo o campo criar conta insira os dados de nome, sobrenome, e-mail, confirmar e-mail. Depois marque a opção concordar com os termos.

Ao final clique em criar conta.

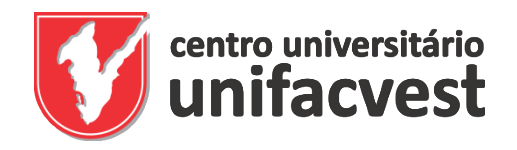

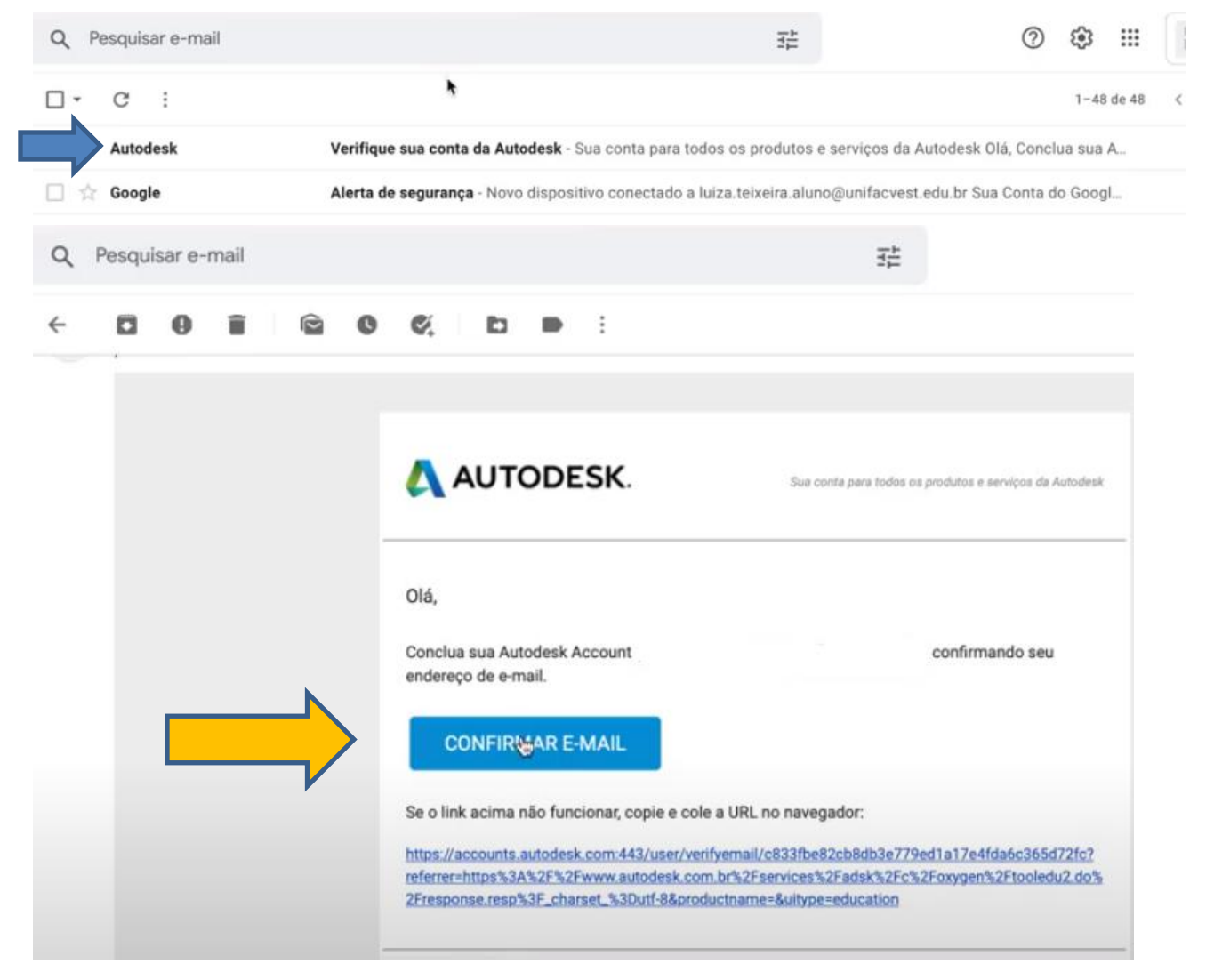

# Abra a mensagem enviada para a caixa de entrada do seu e-mail e depois em confirmar e-mail.

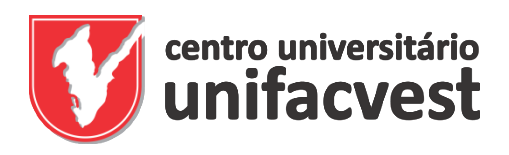

### Conta confirmada

Esta conta única fornece acesso a todos os produtos da Autodesk

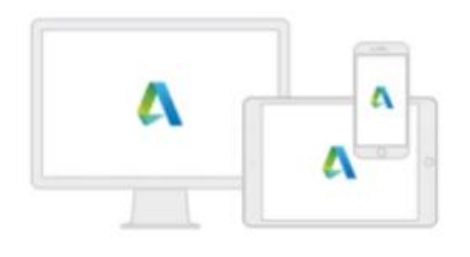

Marque esta caixa para receber comunicações de marketing eletrônico da Autodesk sobre noticias, tendências, eventos, ofertas especiais e pesquisas. Você pode gerenciar suas preferências ou cancelar a assinatura a qualquer momento por meio do link de cancelamento localizado na parte inferior de qualquer e-mail de marketing. Para saber mais, consulte a Declaração de privacidade da Autodesk.

# Passo 9 A sua conta foi confirmada. Clique em concluído e continue.

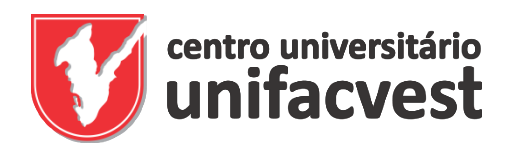

| educacional dos<br>saber um pouco | ua elegibilidade ao aces<br>produtos da Autodesk, g<br>mais sobre você:<br>o educacional | so Pi<br>precisamos er<br>Sa | ara confirmar sua elegibilidade ao acesso<br>ducacional dos produtos da Autodesk, precisamo<br>aber um pouco mais sobre você:<br>ome da instituição educacional |
|-----------------------------------|------------------------------------------------------------------------------------------|------------------------------|----------------------------------------------------------------------------------------------------|
|                                   |                                                                                          | •                            | unifacvest                                                                                                    |
| Inscrito a partir da              | data                                                                                     |                              | Centro Universitario Unifacvest                                                                                                    |
| Mês                               | \$ Ano                                                                                   | •                            | Centro Universitário Unifacvest (Lages,<br>Santa Catarina)                                                                                                    |
| Data prevista para                | a graduação                                                                              |                              | Centro Universitário Unifacvest                                                                                                    |
| Mês                               | Ano                                                                                      | ¢                            | Unifacvest                                                                                                    |
|                                   | AVANÇAR                                                                                  |                              | Não consegue localizar sua escola?                                                                                                    |
| _                                 |                                                                                          |                              | AVANÇAR                                                                                                    |
|                                   | _                                                                                        |                              |                                                                                                    |

Γ

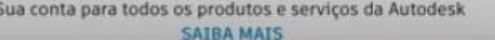

Agora inicia a confirmação institucional. Busque e insira os dados da Unifacvest.

Depois a data de início e previsão de término do seu curso. Estes dados estão no seu histórico que deve ser baixado e salvo em pdf, pois vai precisar nos passos seguintes. Este documento está em impressões no Unimestre.

Professor deve solicitar este documento para secretaria@unifacvest.edu.br

| centro universitário<br>unifacvest                                                                                                   | Conta definida<br>Sua conta já está atualizada para acessar a<br>Comunidade educacional da Autodesk |
|----------------------------------------------------------------------------------------------------|----------------------------------------------------------------------------------------------------|
|                                                                                                    |                                                                                                    |
|                                                                                                    | CONTINUAR                                                                                           |
| AUTODESK.                                                                                                    | ٩                                                                                                   |
| Produtos $\vee$ Suporte $\vee$ Informações $\vee$ Comunidade $\vee$                                                                  |                                                                                                    |
| Education Community Obter produtos                                                                                                   |                                                                                                    |
| Opções de produtos da Autodesk para aprendizagem                                                                                     | remota. Saiba mais.                                                                                 |
| Prezado(a)<br>Ainda precisamos confirmar sua elegibilidade para o acesso educado<br>ou clique em Introdução para iniciar o processo. | tional a produtos Autodesk. <b>Saiba mais</b>                                                       |

A sua conta foi definida.

Abrirá uma tela para introdução à escolha dos aplicativos que utilizará.

Clique em introdução e avance para finalizar o processo de elegibilidade institucional.

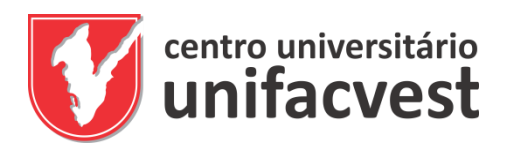

### AUTODESK.

### Obrigado!

O processo de verificação de sua elegibilidade ao acesso a licenças educacionais da Autodesk foi iniciado. O processo de verificação pode levar até 48 horas. Procure em seu e-mail nossa mensagem informando sobre as próximas etapas. Não deixe de procurar também na lixeira e na pasta de spam.

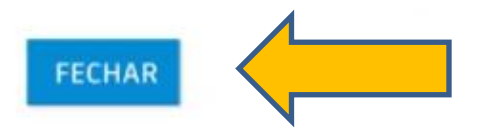

Serviços de identificação prestados pela SheerID Perguntas frequentes sobre a SheerID

Declaração de Privacidade

### Passo 12

O processo de elegibilidade institucional está em processamento.

Clique em fechar e aguarde até 48h. Geralmente o sistema responde em menos de 2h ou automaticamente.

Depois, siga as orientações das telas seguintes.

Se não chegar na hora, quando acessar novamente siga a orientação do Passo 4.

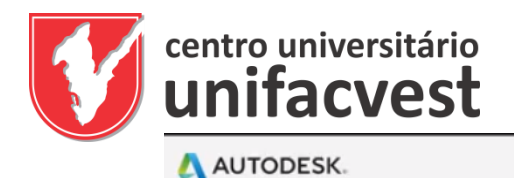

### Verifique se suas informações abaixo estão corretas e clique em Confirmar.

Todos os campos devem ser preenchidos de forma precisa para a confirmação da sua elegibilidade ao acesso educacional a produtos Autodesk. Obrigado por nos ajudar a fornecer ferramentas Autodesk para uso educacional legítimo em todo o mundo.

|                | E-mail                                                         |                                                       |
|----------------|----------------------------------------------------------------|-------------------------------------------------------|
|                | Endereço de e-mail incorreto? <u>Atualizar endereço</u>        |                                                       |
| $ \Rightarrow$ | Nome k                                                         | Sobrenome                                             |
|                | País ou região da sua instituição educacional                  | Tipo de instituição                                   |
|                | Brasil                                                         | Ensino superior V                                     |
|                | Nome da instituição educacional                                | Data de<br>nascimento                                 |
|                | Contro Oniversitaro Oninacrost (Lages, Gana Gatar              | Dezembro∨         27         ∨         2002         ∨ |
|                | CONFIRMAR > Cancelar                                           |                                                       |
| ŕ              | Serviços de identificação prestados pela SheerID Perguntas fre | quentes sobre a SheerID                               |

### Passo 13

Verifique se os seus dados de login estão corretos seguindo as setas. Altere-os se perceber alguma disparidade.

Ao final clique em confirmar.

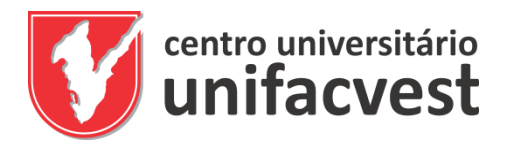

#### AUTODESK.

#### Documentação adicional necessária

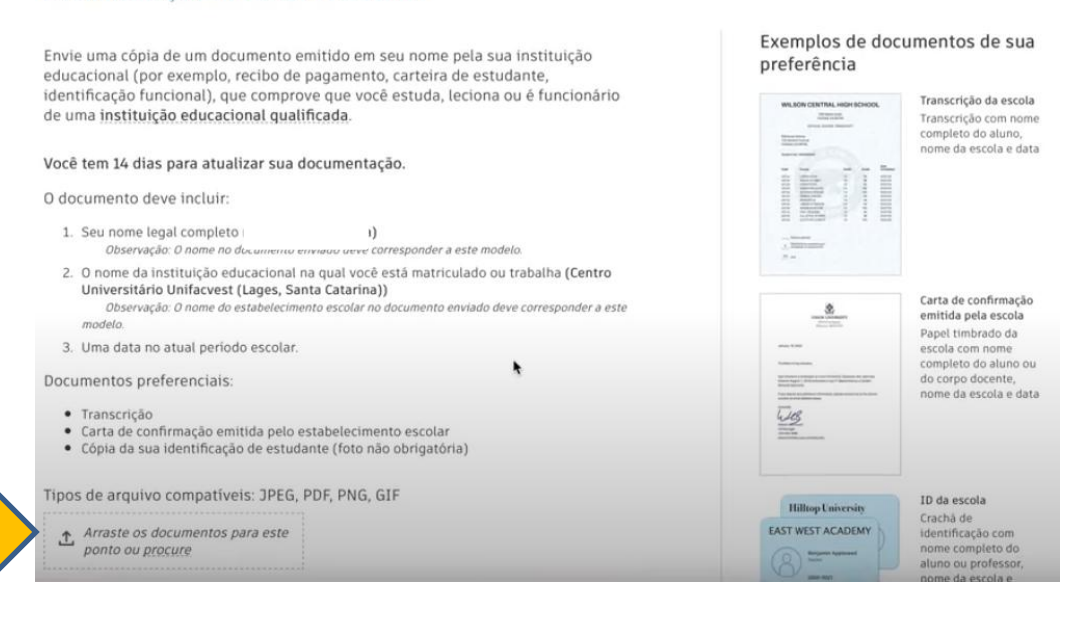

## Passo 14

# Para concluir o processo precisará ter salvo o seu histórico escolar como explicamos no passo 10

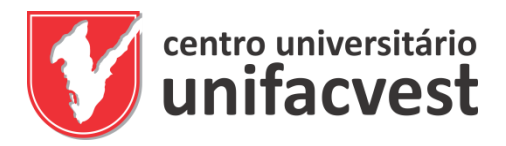

| Voce tem 14 dias para atualizar sua documentação.                                                                                                    |                                                                                                    |
|----------------------------------------------------------------------------------------------------|----------------------------------------------------------------------------------------------------|
| O documento deve incluir:                                                                                                    |                                                                                                    |
| <ol> <li>Seu nome legal completo (Luiza Erpen Teixeira)<br/>Observação: O nome no documento enviado deve corresponder a este modelo.</li> </ol>                      | an annuar a m an<br>Annuar anna<br>Annuar                                                                                                    |
| <ol> <li>O nome da instituição educacional na qual você está matriculado ou trabalha (Cer<br/>Universitário Unifacvest (Lages, Santa Catarina))</li> </ol> Favorites | Choose Files to Upload                                                                                                    |
| modelo.                                                                                                    | 🕼 🗸 🔛 🖬 Desktop 🚺 Q. Search                                                                                                    |
| 3. Uma data no atual período escolar. 🔺 Applic                                                                                                    |                                                                                                    |
| Documentos preferenciais:                                                                                                    | histórico_escolar.pdf                                                                                                    |
| Transcrição     Opynloads                                                                                                    | An indication on the provide state of the second state of the second state of the seco |
| Carta de confirmad     Stabelecimento escola     Cópia da sua ident     ante (foto não obrigate     OneDrive                                                         | CENTER A DESCRIPTION OF A DESCRIPTION OF |
| Creative                                                                                                    | t                                                                                                    |
| ipos de arquivo compatíveis: JPEG, PDF, PNG, GIF                                                                                                    |                                                                                                    |
| Cloud Dri                                                                                                    |                                                                                                    |
| Arraste os documentos para este                                                                                                    | Tables 7 in Michael & Balan and Michael                                                                                                    |
| Tags                                                                                                    |                                                                                                    |
| DBSERVAÇÃO: Se o documento enviado for muito complexo e de                                                                                                    | histórico_escolar.pdf                                                                                                    |
| nome civil completo ou se exibir um nome diferente daquele usa Orange                                                                                                | PDF document - 389 KB                                                                                                    |
| Ja Autodesk Account, voce nao conseguira concluir o processo o <u>Vellow</u><br>nenhuma informação confidencial, como CPF ou detalhes bancár                         | Information Show Mo                                                                                                    |
| Antes de enviar seu documento, certifique-se de que todas as in 🤍 Green                                                                                              | Cancel Upload                                                                                                    |
| estejam encobertas.                                                                                                    |                                                                                                    |
|                                                                                                    |                                                                                                    |
|                                                                                                    |                                                                                                    |
| ENIVER IN                                                                                                    |                                                                                                    |
| Cancelar                                                                                                    |                                                                                                    |
|                                                                                                    |                                                                                                    |
| Servicos de identificação prestados pela SheerID Perguntas freguentes sobre a SheerID                                                                                |                                                                                                    |

# Passo 14 (continuação)

Arraste o arquivo ou procure na sua pasta para anexar. Faça o upload (anexar) e clique em enviar.

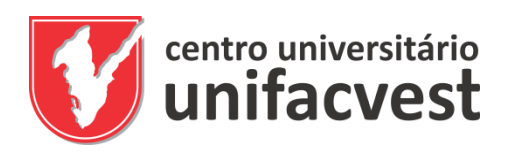

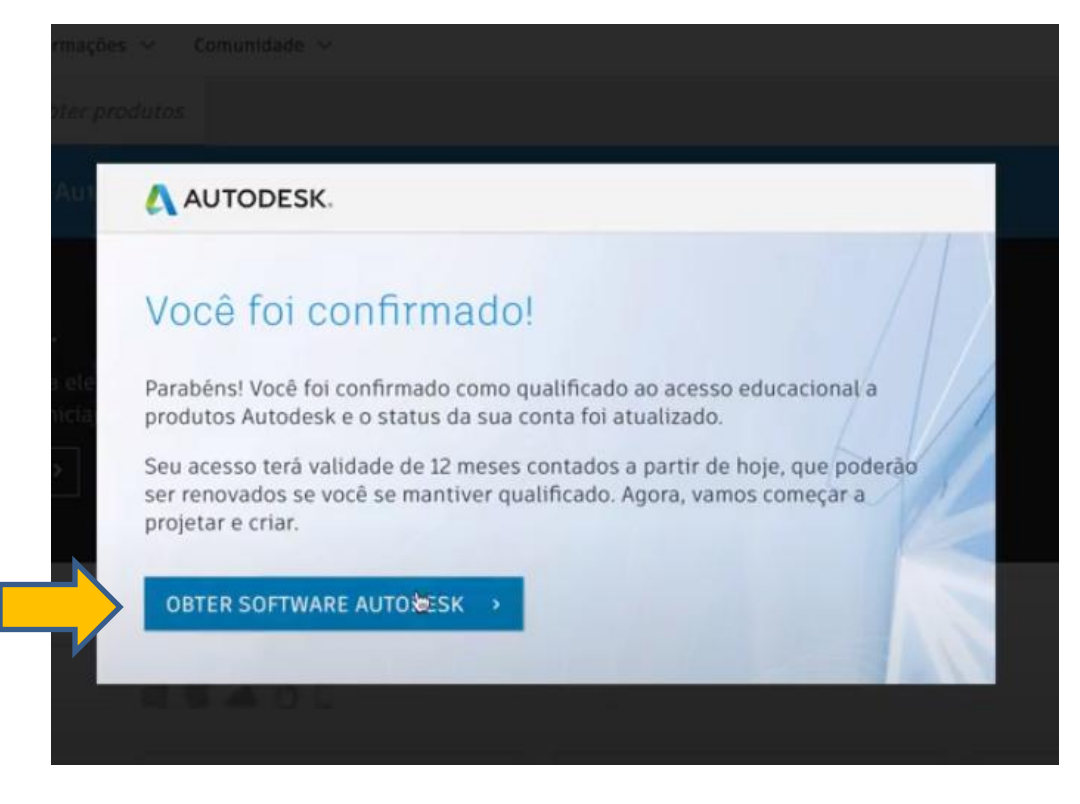

Pronto. Seu cadastro está feito e sua licença liberada para usar as ferramentas de CAD Autodesk.

No próximo passa veja como escolher e fazer o download.

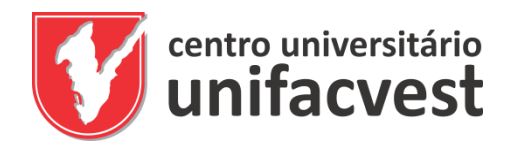

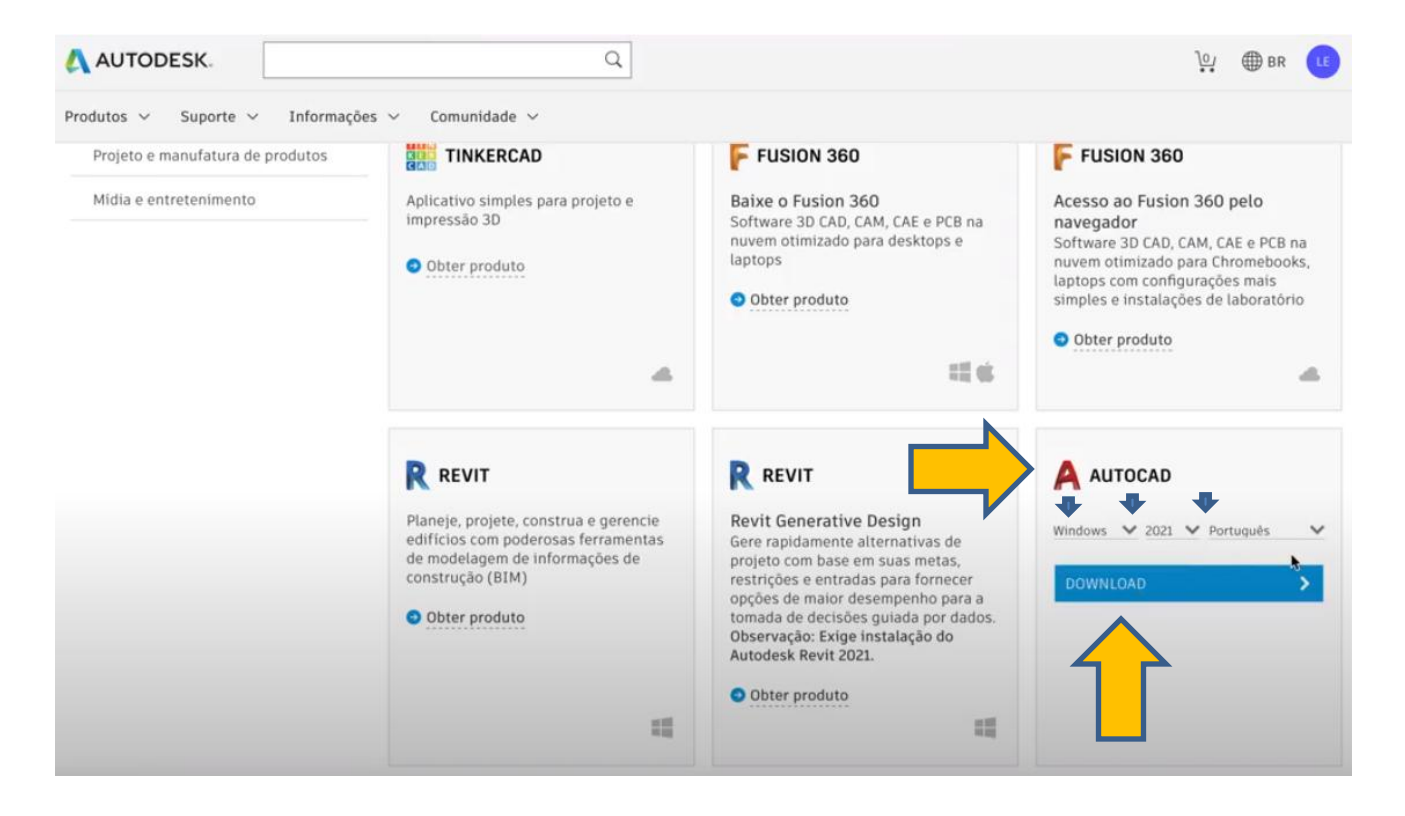

# Passo 16 (final)

Escolha o programa, ajuste para o seu sistema operacional, ano e linguagem. Faça o dowload e comece a usar.